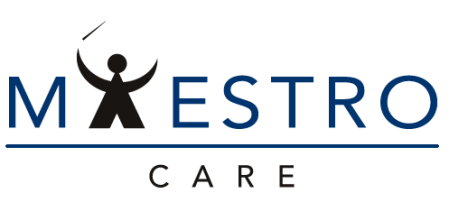

one patient, one record, one system

# Quick Tip

## **EXTERNAL LABCORP ORDERS**

#### Changing Class During Ordering Process

If your clinic has been setup to send orders electronically to LabCorp, follow the steps below to place orders. If your clinic has not been setup you will receive a hard stop order validation message when you go to sign the order. If you would like to explore this option for your clinic, open a SERVICE NOW - GET IT Request.

1. To place order, type in the test name of the order you would like to place in the ADD ORDERS box at bottom of screen.

| *    | History 🖉   |   |
|------|-------------|---|
| mize | + ADD ORDER | # |

2. The system will open on the PREFERENCE LIST tab if any matches are found on the Labcorp facility list or on user's personal/favorite list. It is important to select orders from the DUHS AMB FACILITY LABCORP list.

|   | E         |                                          | Order Search |          |                      |                 |              | x  |
|---|-----------|------------------------------------------|--------------|----------|----------------------|-----------------|--------------|----|
| I | CBC       | ٩                                        |              |          | <u>B</u> rowse       | Preference List | Eacility Lis | st |
| l | 🗄 Panels  | (No results found)                       |              |          |                      |                 |              | ^  |
| l | 🛱 After \ | Visit Medications (No results found)     |              |          |                      |                 |              |    |
| l | 🛱 After   | Visit Procedures 🗇                       |              | _        |                      |                 |              |    |
| l |           | Name                                     | Туре         | Code     | Pref List            | Cost to Or      | 'g           |    |
| l | ☆ ^       | CBC/D/Plt+RPR+RubIgM+HBsAg+ LabCorp      | LAB          | LABC6928 | DUHS AMB FACILITY LA | BCORP           |              |    |
| l | ☆ ^       | Complete Blood Count (CBC)               | LAB          | LAB294   | COMBS, NATALIE'S (CO | MBS0            |              |    |
| l | ŵ         | CBC+Platelet+Hem Review - Labcorp        | LAB          | LABC5275 | DUHS AMB FACILITY LA | BCORP           |              |    |
| l | ŵ         | CBC, No Differential/Platelet - Labcorp  | LAB          | LABC5062 | DUHS AMB FACILITY LA | BCORP           |              |    |
| l | ŵ         | CBC/D/Plt+Pathol - Labcorp               | LAB          | LABC5494 | DUHS AMB FACILITY LA | BCORP           |              |    |
| l | ŵ         | CBC/D/Plt+Rh+ABO+Rub Ab+Ab LabCorp       | LAB          | LABC5539 | DUHS AMB FACILITY LA | BCORP           |              |    |
| l | ۲ù        | CBC/D/Plt+RPR+Rh+ABO+Rub Ab LabCorp      | LAB          | LABC7783 | DUHS AMB FACILITY LA | BCORP           |              |    |
| l | ŵ         | CBC/D/Plt+TSH+B12+Folic+T4F LabCorp      | LAB          | LABC7784 | DUHS AMB FACILITY LA | BCORP           |              |    |
| l | ۲ù        | CBC/Differential (No Platelet) - Labcorp | LAB          | LABC5278 | DUHS AMB FACILITY LA | BCORP           |              |    |
|   | ŵ         | CBC - Labcorp                            | LAB          | LAB294   | DUHS AMB FACILITY LA | BCORP           |              |    |
|   | ŵ         | CBC ext fut tdr test                     | LAB          | LAB294   | COMBS, NATALIE'S (CO | MBS0            |              |    |

3. If test is defined on our LabCorp system list they will appear with the word "LabCorp" at the end of the order name. Select the desired lab and then click **Accept**.

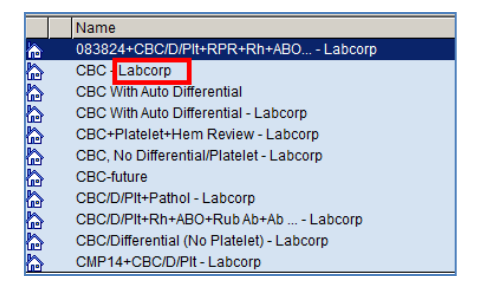

4. Click the blue summary sentence to open order details.

| CBC |                                 |  |
|-----|---------------------------------|--|
| °0  | Routine, Lab Collect, - Labcorp |  |

5. Update the Order Class to External LabCorp (it is very important you do this step). Click on the magnifying class and select External LabCorp.

|                                                                                                    | Q                               | Category Select | _ <b>_ X</b>      |
|----------------------------------------------------------------------------------------------------|---------------------------------|-----------------|-------------------|
|                                                                                                    | Search:                         |                 | P                 |
|                                                                                                    | Title                           |                 |                   |
|                                                                                                    | External                        | 0               |                   |
|                                                                                                    | External LabCorp<br>Lab Collect | 3               |                   |
|                                                                                                    | Point Of Care                   |                 |                   |
|                                                                                                    | Unit Conect                     |                 |                   |
|                                                                                                    |                                 |                 |                   |
| -* Vital Signs 🖉                                                                                                    |                                 |                 |                   |
| New Set of Vitals                                                                                                    |                                 |                 |                   |
|                                                                                                    |                                 |                 |                   |
| None Taken                                                                                                    |                                 |                 |                   |
| The stand of the stand of the s |                                 |                 |                   |
| Complete Blood Count (CBC)                                                                                                    |                                 |                 |                   |
| Status: Normal Standing Future                                                                                                    |                                 |                 |                   |
|                                                                                                    |                                 |                 |                   |
| Priority: Routine P Routine SIAT                                                                                                    | 6 categories loaded.            |                 |                   |
| Class: Lab Collect Lab Collect Clinic Collect External                                                                                                    |                                 | ✓ Accept        | X <u>C</u> ancel  |
| Comments: 🖶 Add Comments (F6)                                                                                                    |                                 |                 |                   |
| N N                                                                                                    |                                 |                 | On Routine, Lab ( |
| R                                                                                                    |                                 |                 |                   |

- 6. If you have multiple orders, you can use Edit Multiples to change class for all.
  - a. Click on Edit Multiple.
  - b. Select the orders you want to apply the change.
  - c. Click on magnifying glass in CLASS field and select External LabCorp.

|          |                                                    | Ed                | it Multiple                   |                                |                  | ×           |                                       | Duke POC Environment NATALIE COMBS                                            |
|----------|----------------------------------------------------|-------------------|-------------------------------|--------------------------------|------------------|-------------|---------------------------------------|-------------------------------------------------------------------------------|
| T        | Splect All                                         | Enter Details @   |                               |                                |                  |             | • •                                   | This Visit 💌                                                                  |
| a        | Procedures                                         | Priority:         | Q                             | Class:                         | 3                | Q           | 0                                     |                                                                               |
| a        | Complete Blood Count (CBC)<br>Routine. Lab Collect | Quantity:         | E                             | Specimen Sourc                 | Title            | Number      |                                       | Recent Visits with Me                                                         |
| ci<br>D  | Basic Metabolic Panel (BMP)                        | Specimen Type:    | Q                             |                                | Clinic Collect   | 43          |                                       | Primary Dx<br>01/08/2021                                                      |
| 2        | Notifie, Lab Collect                               | Phase of Care:    | Q                             |                                | External         | 66          | <u>^</u>                              | 11/23/2020 Encounter for routine child health<br>examination without abnormal |
| e        |                                                    | Dispense:         |                               | Refill:                        | External LabCorp | 4           | 8                                     | findings<br>11/02/2020 Encounter for routine child health                     |
| a        |                                                    | Resulting Agency: | Q                             |                                | Point Of Care    | 2           |                                       | examination without abnormal<br>findings                                      |
| 30<br>52 |                                                    | Diednency.        | Start Date:                   |                                | Unit Collect     | 11          |                                       | A Other Visits in My Specialty                                                |
| ľ        |                                                    |                   | Start Time:                   |                                |                  |             |                                       | None                                                                          |
| F<br>)/  |                                                    |                   | End Date:                     |                                |                  |             |                                       | Vitals from encounters over the                                               |
| a        |                                                    | Status:           | Append to original comments 8 | enlace original com            | ients            |             |                                       | past 365 days                                                                 |
| v        |                                                    | comments (        | ₽⇒ >⊂ 22+                     | <insert smarttext=""></insert> | ★ → <≤ ➡ 100%    | •           |                                       | Rowth Chart                                                                   |
| a        |                                                    |                   |                               |                                |                  |             |                                       | Results- Last 72 Hrs                                                          |
| A        |                                                    |                   |                               |                                |                  |             | ets a                                 | ** No results found for the last 72 hours. **                                 |
| A        |                                                    |                   | Details                       |                                |                  |             |                                       | Patient Care Coordination Note                                                |
| e.       |                                                    |                   |                               |                                |                  |             | Association 🖌                         | Edit Multiple                                                                 |
| 4        |                                                    |                   |                               |                                |                  |             | al with readback                      | ~                                                                             |
| ac<br>ht |                                                    |                   |                               |                                |                  |             | his patient has a                     | ctive treatment/therapy plans. 🖉                                              |
|          |                                                    |                   |                               |                                |                  |             | sic Metabolic P<br>Routine, Lab Colle | Panel (BMP)                                                                   |
|          |                                                    | € Cjear           |                               | ø                              | Accept and Stay  | ot X Cancel | Routine, Lab Coll                     | Count (CBC)<br>lect                                                           |
|          |                                                    |                   |                               |                                |                  |             |                                       |                                                                               |

- 7. You can leave as Normal status even in Order Only like encounters.
- 8. Adjust any additional order details as necessary. When finished, sign the order in the usual manner.

#### Create favorites on preference list

Saving these orders with the External LabCorp class would be beneficial if you are planning to order these frequently.

1. Open Preference List Composer (Epic > Tools > Patient Care Tools > Preference List Composer).

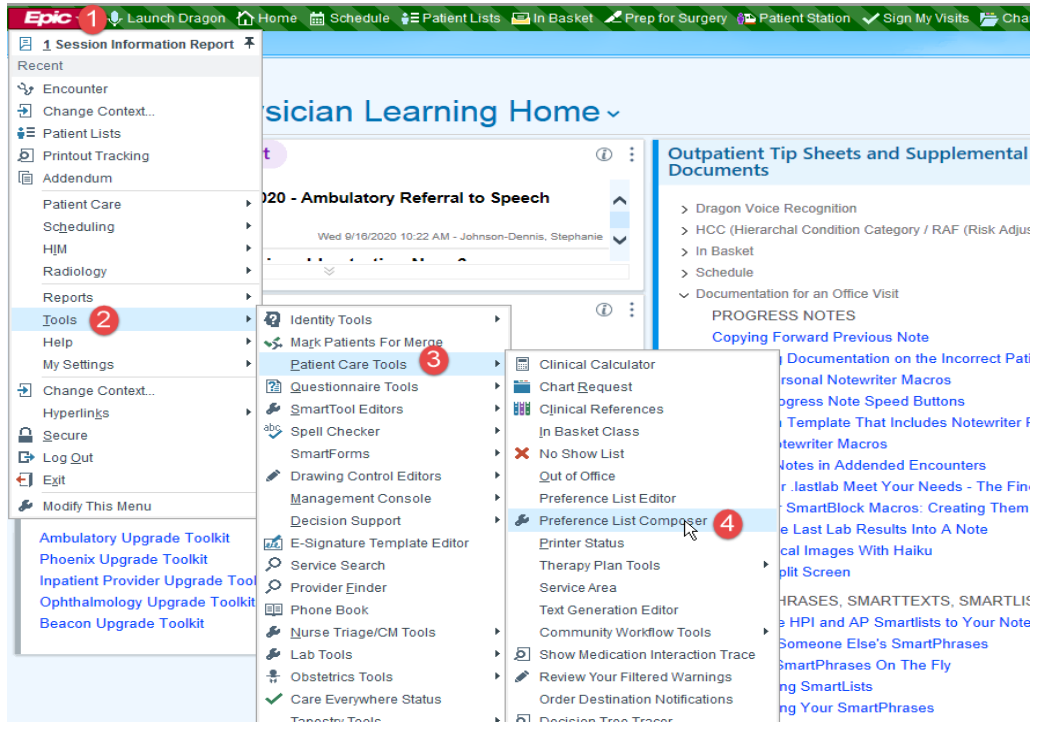

- 2. Select your ORDERS OUTPATIENT List.
- 3. Create a new section. Click on New Section, Enter a Display Name and Click on Accept.

| 🛗 🖵 Workbench 🛛 🗙                         |                    |                                                        |                                       |
|-------------------------------------------|--------------------|--------------------------------------------------------|---------------------------------------|
| MDMCQATEST, FOUR (9MDMC04) C              | ORDERS PREFE       | RENCE OP [1108703] - Outpatient                        |                                       |
| * Properties → + New Sec + New Subsection | X Remove Section   | + New Item → Insert Item × Remove Item / Edit Defaults |                                       |
| Preference List Sections                  | Find an item by na | me or ID (Ctrl+F)                                      | Match case Match whole word           |
| Testing                                   |                    |                                                        |                                       |
| My Favorites                              | ID                 | Name                                                   | Summary                               |
|                                           | REF801             | Referral to QuitlineNC Program                         |                                       |
|                                           | REF800             | Referral to SmokeFreeTXT                               |                                       |
|                                           | LAB9989            | Coronavirus (COVID-19) SARS-CoV-2 PCR Employee Screen  | Expected: Today, Expires: 1 Year, Cli |
|                                           | LAB9992            | POC Coronavirus (COVID-19) SARS-Cov-2 Rapid Test       |                                       |
|                                           | CON5107            | Consult for Adult Congenital Heart Disease             |                                       |
|                                           | O485520            | DUHS AMB CORONAVIRUS (COVID-19) AMB TESTING            |                                       |
|                                           | LAB9989            | Coronavirus (COVID-19) SARS-CoV-2 PCR Employee Screen  | Expected: Today, Expires: 1 Year, Cl  |
|                                           | LABC7959           | 2019 Novel Coronavirus (CoVID-19), NAA - LabCorp       | Expected: Today, Expires: 1 Year, Cl  |
|                                           | LABC5820           | Labcorp New Section                                    | ×                                     |
|                                           | LAB9994            | Coronavirus                                            | llect, Routir                         |
|                                           | LAB9963            | Pharmacoge Display name: CHC External Labcorp          | e, Clinic Co                          |
|                                           | LAB9966            | Pharmacoge Sort items alphabetically: (1) Yes No       |                                       |
|                                           | ECON5000           | ECOMMUNI                                               | 8                                     |
|                                           | O2104855204        | DUHS AMB                                               | sccept 🤎 <u>C</u> ancel               |
|                                           |                    |                                                        |                                       |

### 4. Click on New Item, enter the test you are looking to add.

| Preference List Sections<br>Testing | Find an item b                      | y name or ID (Ctrl+F)    | <ul> <li>I</li> </ul> |            | Match <u>c</u> ase Match whole word      |             |                 |                  |  |
|-------------------------------------|-------------------------------------|--------------------------|-----------------------|------------|------------------------------------------|-------------|-----------------|------------------|--|
| My Favorites                        | ID                                  | Name                     |                       |            | Summary                                  |             |                 |                  |  |
| CHC External Labcorp                | +                                   | + Preference List Compos |                       |            | nposer X                                 |             |                 |                  |  |
|                                     | <u>O</u> rderable:<br>Display name: | hsv labcorp              | 2                     | ç          |                                          |             |                 |                  |  |
|                                     |                                     |                          | 8                     |            | Order Search                             |             | l               | - 🗆 🗙            |  |
|                                     |                                     |                          | hsv labcor            | )          | Q                                        |             | Preference List | <u>D</u> atabase |  |
|                                     |                                     |                          | E Panels              | (No result | s found)                                 |             |                 |                  |  |
|                                     |                                     |                          | 🔓 Medic               | ations (N  | o results found)                         |             |                 |                  |  |
|                                     |                                     |                          | D Proce               | dures ≈    |                                          |             |                 |                  |  |
|                                     |                                     |                          | C                     | ode        | Name                                     | Туре        | Cost to         | Org              |  |
|                                     |                                     |                          | Ω L                   | ABC5382    | HSV 1 AND 2 IGM ABS, INDIRECT - LABCORP  | LAB         |                 |                  |  |
|                                     |                                     |                          | Ω ι                   | ABC7747    | HSV 1 AND 2-SPEC AB, IGG W/RFX - LABCORP | LAB         |                 |                  |  |
|                                     |                                     |                          | Ω L                   | ABC5902    | HSV 1 AND 2-SPECIFIC AB, IGG - LABCORP   | LAB         |                 |                  |  |
|                                     |                                     |                          | ΰι                    | ABC7473    | HSV 1/2 PCR - LABCORP                    | LAB         |                 |                  |  |
|                                     |                                     |                          | άι                    | AB947      | HSV AG, DFA - LABCORP                    | Microbiolog | v               |                  |  |
|                                     |                                     |                          | 1                     | ABC7767    | HSV AND VZV PCR PANEL - LABCORP          | LAB         | ,               |                  |  |
|                                     |                                     |                          |                       | ABC 5104   | HSV CULTURE AND TYPING - LABCORP         | Microbiolog | v               |                  |  |

5. Open up the CLASS and change to External LabCorp.

| -11   | 🛗 🖵 Workbench 🗙                             |                                                         |                                          |                                     | Duke-POC Environmer                  |
|-------|---------------------------------------------|---------------------------------------------------------|------------------------------------------|-------------------------------------|--------------------------------------|
| Ν     | IDMCQATEST, FOUR (9MDMC04                   | ) ORDERS PREFERENCE OP [110                             | 08703] - Outpatient                      |                                     |                                      |
|       | Properties 🔹 🕂 New Section 🕂 New Subsec     | ction X <u>R</u> emove Section ↓ <u>N</u> ew Item → Ins | sert Item 🗙 Remove Item 🥜 Edit Defau     | ilts                                |                                      |
| ľ     | Preference List Sections                    | Find an item by name or ID (Ctrl+F)                     |                                          | Match <u>c</u> ase Matc             | h w <u>h</u> ole word                |
|       | My Favorites                                | ID Name                                                 |                                          | Summary                             |                                      |
|       | CHC External Labcorp                        | +                                                       | Preference List Composer                 |                                     | x                                    |
|       |                                             | Orderable: HSV AND VZV PCR F                            | PANEL-LABCORP O                          |                                     |                                      |
|       |                                             | Display name: HSV and VZV PCR P                         | anel                                     | Category Select                     |                                      |
|       |                                             | ⑦ Note                                                  | Search:                                  |                                     | <u> </u>                             |
|       |                                             | Blank values will remain blank when this                | orde Clinic Collect                      |                                     |                                      |
|       |                                             | Status: Normal Standing Fut                             | ure External External LabCorp            |                                     |                                      |
|       |                                             | Priority: Routine Routine                               | Lab Collect<br>STA Point Of Care         |                                     |                                      |
|       |                                             | Class: Lab Collect P Lab Colle                          | ct unit Collect                          |                                     |                                      |
|       |                                             | Comments: 🗩 🥸 🛨 📿 🔐                                     | • 10                                     |                                     |                                      |
|       |                                             |                                                         |                                          |                                     |                                      |
|       |                                             |                                                         |                                          |                                     |                                      |
|       |                                             |                                                         |                                          |                                     |                                      |
|       |                                             |                                                         |                                          |                                     |                                      |
|       |                                             |                                                         |                                          |                                     |                                      |
|       |                                             |                                                         |                                          |                                     |                                      |
|       | Hypersp                                     | ace - CHILDREN'S HEALTH CENTER INFECTIO                 | US DISEASE - Duke POC (Proof Of Conc     | epts) Environment - 9MDMC04 - F     | OUR MDMCQATEST 🕹1 🔤1∶Staff Message 🗈 |
|       | Launch Dragon 🏠 Home 🛗 Schedule 💱 Patient L | .ists 🔁 In Basket 🔎 Prep for Surgery 👘 Patient Sta      | ation 🗸 Sign My Visits 📙 Chart 🌾 Workque | ue List 🧭 Rad Decision Support 🦹 Re | emind Me                             |
| •     | MDMCQATEST, FOUR (9MDMC04                   | 4) ORDERS PREFERENCE OP [11087                          | 703] - Outpatient                        |                                     |                                      |
| e Lis | * Properties ▼ + New Section + New Subsec   | ction X Remove Section + New Item - Insert              | Item 🗙 Remove Item 💉 Edit Defaults       |                                     |                                      |
|       | Preference List Sections                    | Find an item by name or ID (Ctrl+F)                     |                                          | Match case Match whole we           | ord                                  |
|       | Testing                                     | ID Name                                                 |                                          | P.umman.                            |                                      |
|       | CHC External Labcorp                        | LABC7767 HSV and VZV PCR Pan                            | el - LabCorp                             | Routine External LabCorp            |                                      |
|       |                                             |                                                         |                                          |                                     |                                      |
|       |                                             |                                                         |                                          |                                     |                                      |
|       |                                             |                                                         |                                          |                                     |                                      |
|       |                                             |                                                         |                                          |                                     |                                      |
|       |                                             |                                                         |                                          |                                     |                                      |
|       |                                             |                                                         |                                          |                                     |                                      |
|       |                                             |                                                         |                                          |                                     |                                      |
|       |                                             |                                                         |                                          |                                     |                                      |

6. When ordering you can click on the search bar next to ADD ORDER box, this will bring up the BROWSE tab for order search. Click on your new preference list section and then click on the labs present.

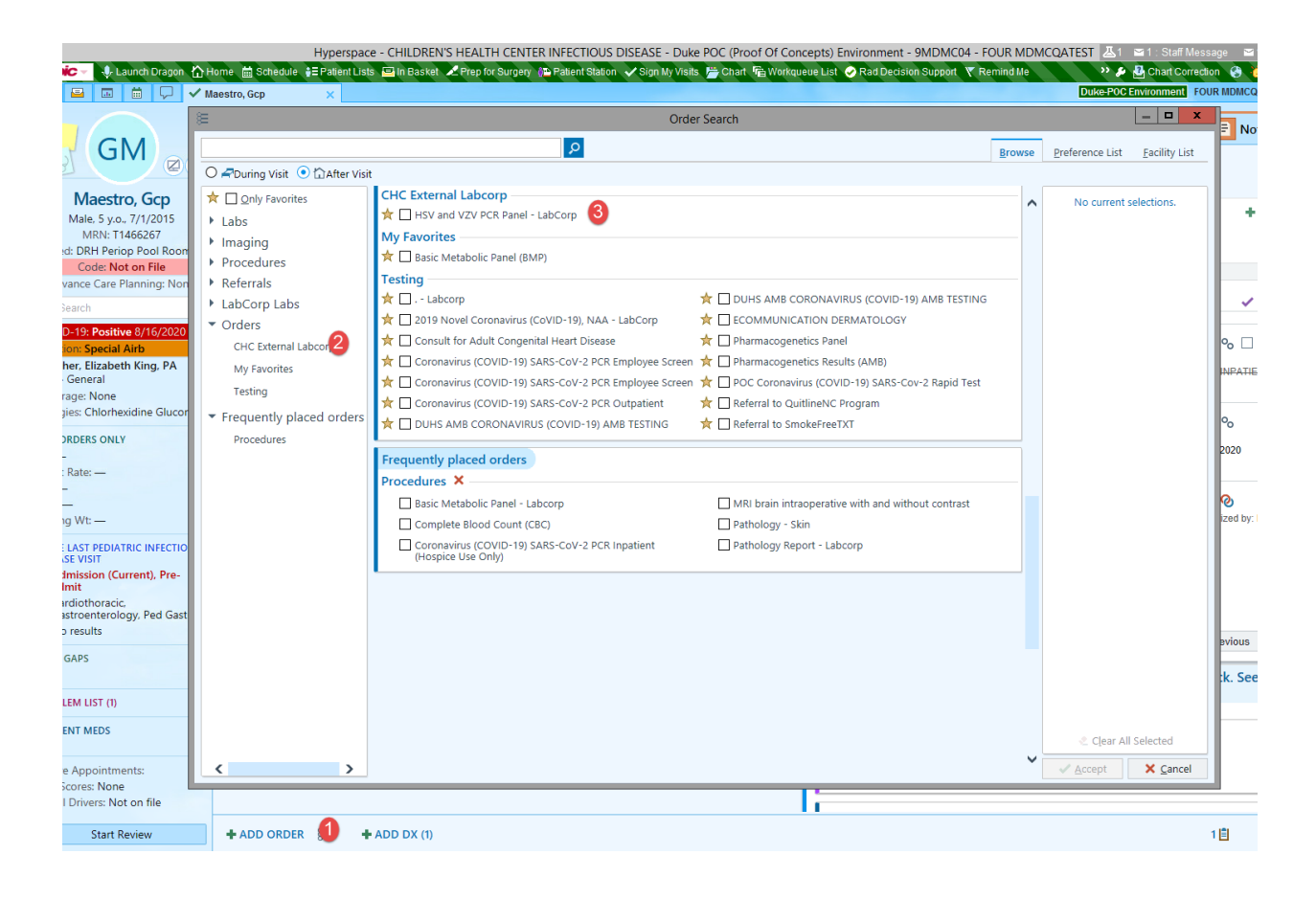